# LINKTREE & GOOGLE BISNIS

☆

쇼

☆

☆

0

公

쇼

☆

☆

6<sup>0</sup>

R

Tutorial Penginputan Linktree di Google Bisnis

B

 $\mathfrak{R}$ 

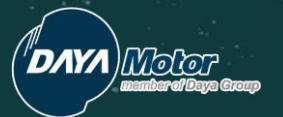

### Apa itu Linktree ?

Seperti yang sudah diketahui, fungsi Linktree adalah untuk **menambahkan banyak link menjadi satu**. Dengan Linktree, kita bisa menambahkan beberapa link yang terkait dengan bisnis maupun portofolio ke dalam satu tautan URL saja. Nantinya, tautan ini bisa ditampilkan di profil akun pribadi maupun bisnis di media social (Instagram, Facebook, Google Bisnis dan lain-lain)

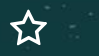

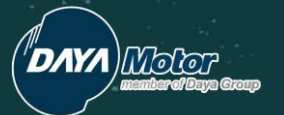

## Apa itu Google Bisnis?

Google My Business menyediakan berbagai informasi bisnismu, mulai dari nama bisnis, alamat atau lokasi usaha, alamat email, waktu operasional, nomor telepon, foto perusahaan, *website*, hingga <u>review pelanggan</u>.

Kita bisa melampirkan linktree di google bisnis. Sehingga orang yang visit lebih mudah untuk menghubungi.

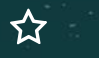

公

 $\int_{a}^{b}$ 

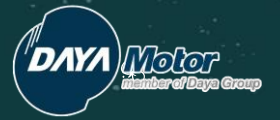

# Tutorial Penginputan Linktree Di Google Bisnis

01

ជ

A.

AP.

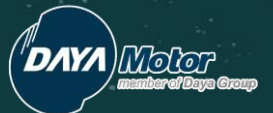

☆

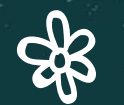

# Buka Gmail dan Klik Business Profile

| 😑 附 Gmail           | Q. Search mail           | ±                                                                                 | 0                  | ® III 📀                  |
|---------------------|--------------------------|-----------------------------------------------------------------------------------|--------------------|--------------------------|
| - Compose           | D. G I                   |                                                                                   |                    |                          |
| Inbox 5             | Primary                  | Social (49 new)<br>Facebook Promotions (50 new)<br>Your Zendesk Team, Linktree, Z | Account Search     | G<br>Business<br>Profile |
| ★ Starred           | 🔲 🏠 google-my-business   | You've requested access to Honda Daya Motor Betung (Official) on Google My E      |                    |                          |
| Snoozed             | 🔲 🏠 google-my-business   | Rendi Mesenge has requested access to DAYA MOTOR KOBA on Google My Bus            | Mane VouTub        | e Dlav                   |
| > Sent              | 🔲 ☆ Google My Business   | Honda Daya Motor Betung (Official)'s Business Profile is a duplicate - Remove o   |                    | c ridy                   |
| Drafts              | 🔲 🏠 gemilang adika perm. | Fwd: SALESFORCE DAM MATARAM Forwarded message From: h                             | i 💼 M              |                          |
| More                |                          | 🖪 ALEXANDER LU 🛛 🖪 BAGUS DWI HA ) 🖪 BAIQ JENI RAW )                               | News Gmail         | Meet                     |
| Meet<br>New meeting | 🔲 🏠 andre wana (via Goo. | Spreadsheet shared with you: "Daya Champion Virtual Event (Absensi)" - andre.y    | a 💊                |                          |
| Join a meeting      |                          | Daya Champion                                                                     | Chat Contact       | s Drive                  |
| Hangouts            | 🔲 ☆ andre wana (via Goo. | Form shared with you: "Daya Champion Virtual Event" - andre.yahoo@gmail.com       |                    |                          |
| - Daya -            | + 🔲 🏠 Leonardo Angga 2   | Foto FLP DM Airmadidi - Salam 1 Hati Berikut sy lampirkan update foto FLP caban   | g DM Airmadidi tri | Feb 21                   |

☆

쇼

## Buka Profile Bisnis masing-masing dan Klik Menu Info

....

0-

≡ Google Business Profile Manager

DAYA Molor

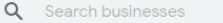

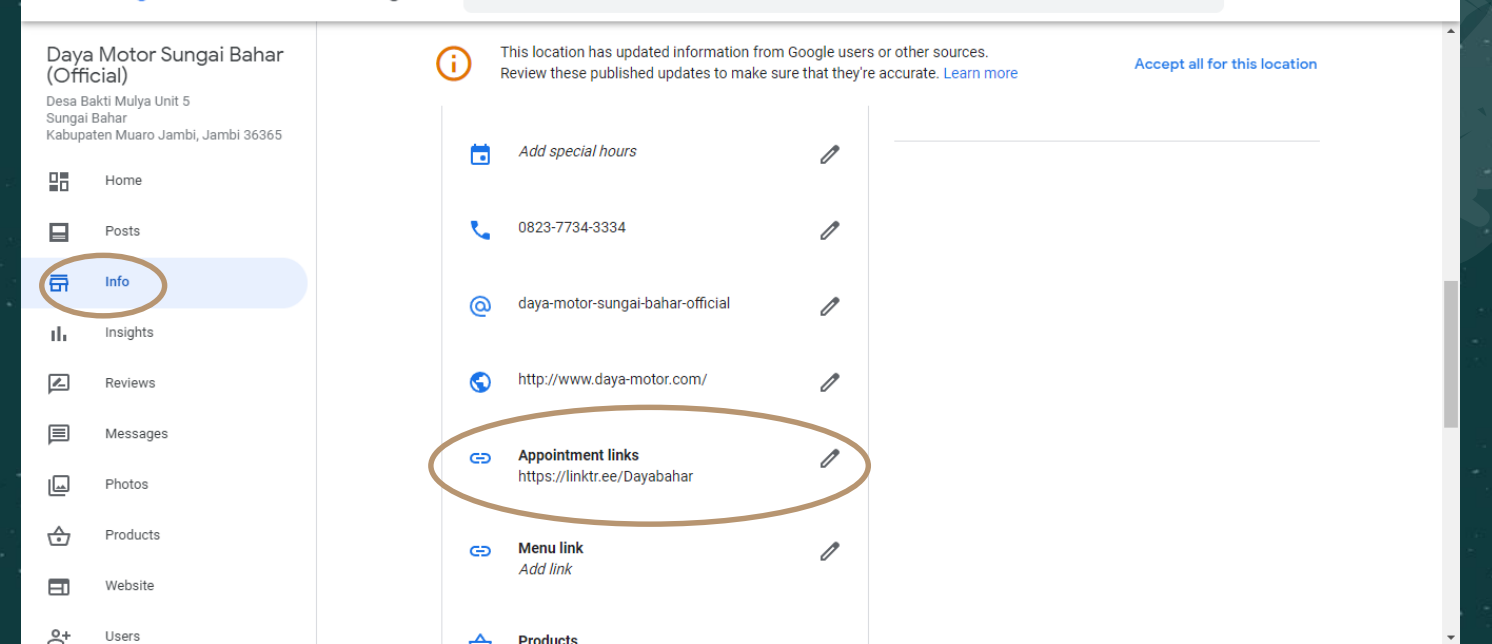

# 

# Scroll dan cari tulisan Appointment Links, klik tanda pena dan masukkan Linktree

Q Search businesses

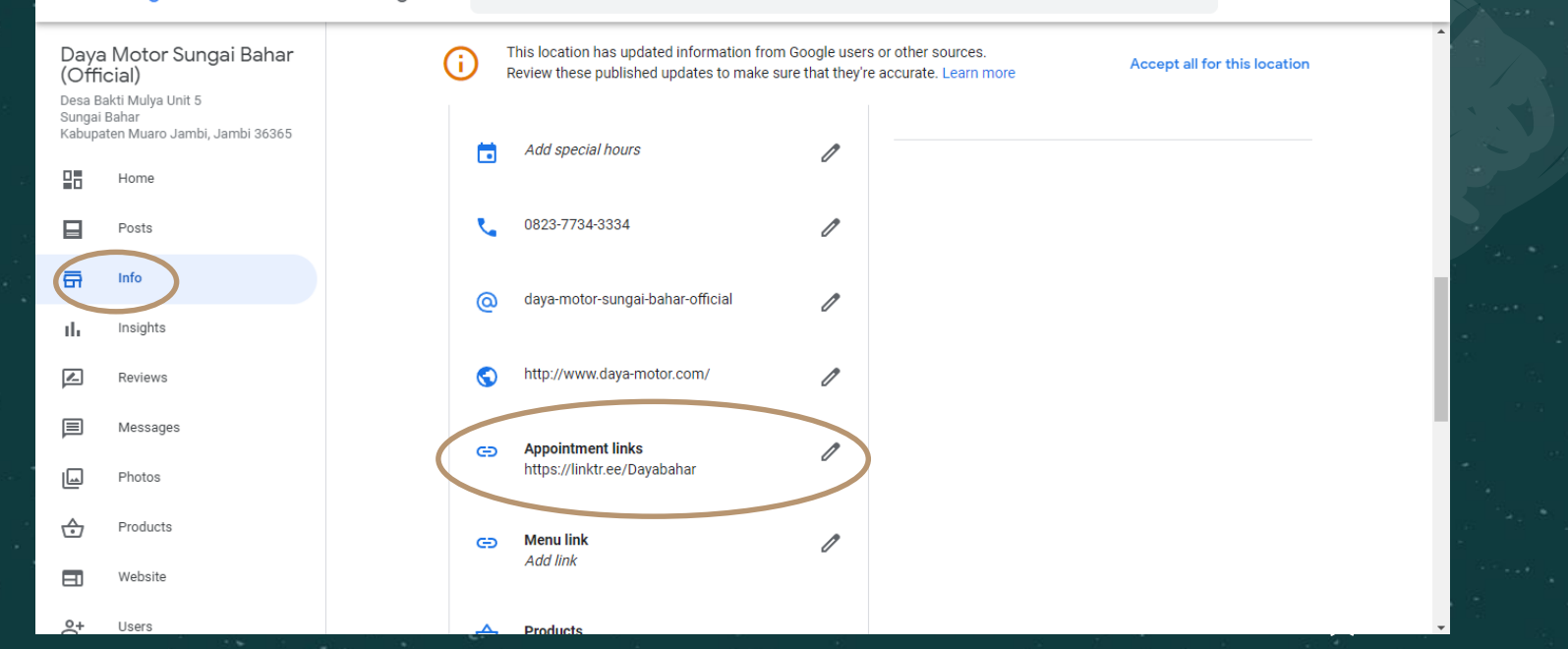

....

0-

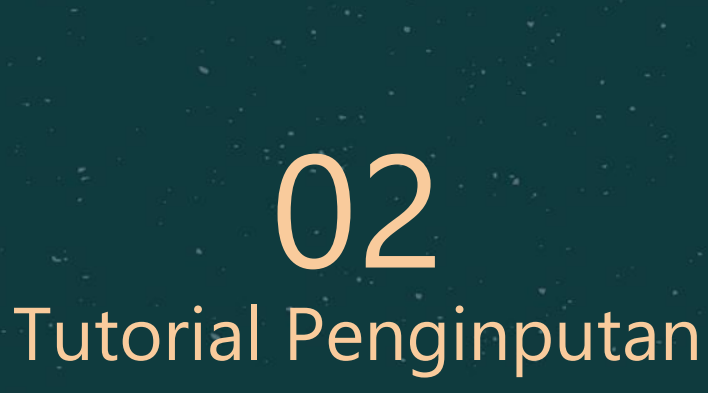

Molor

# Link Google Bisnis di Linktree

ជ

A.

AP.

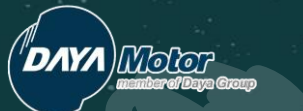

ন্দ্র

☆

# Masuk ke Login Linktree

ជ

**`**\*

#### Log in to your Linktree account

Username linktr.ee/ HondaDayaMotor

Password

.....

Log in

Forgot password?

Don't have an account? Create one

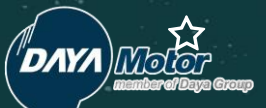

### Klik Add New Link dan Tambahkan Detail

☆

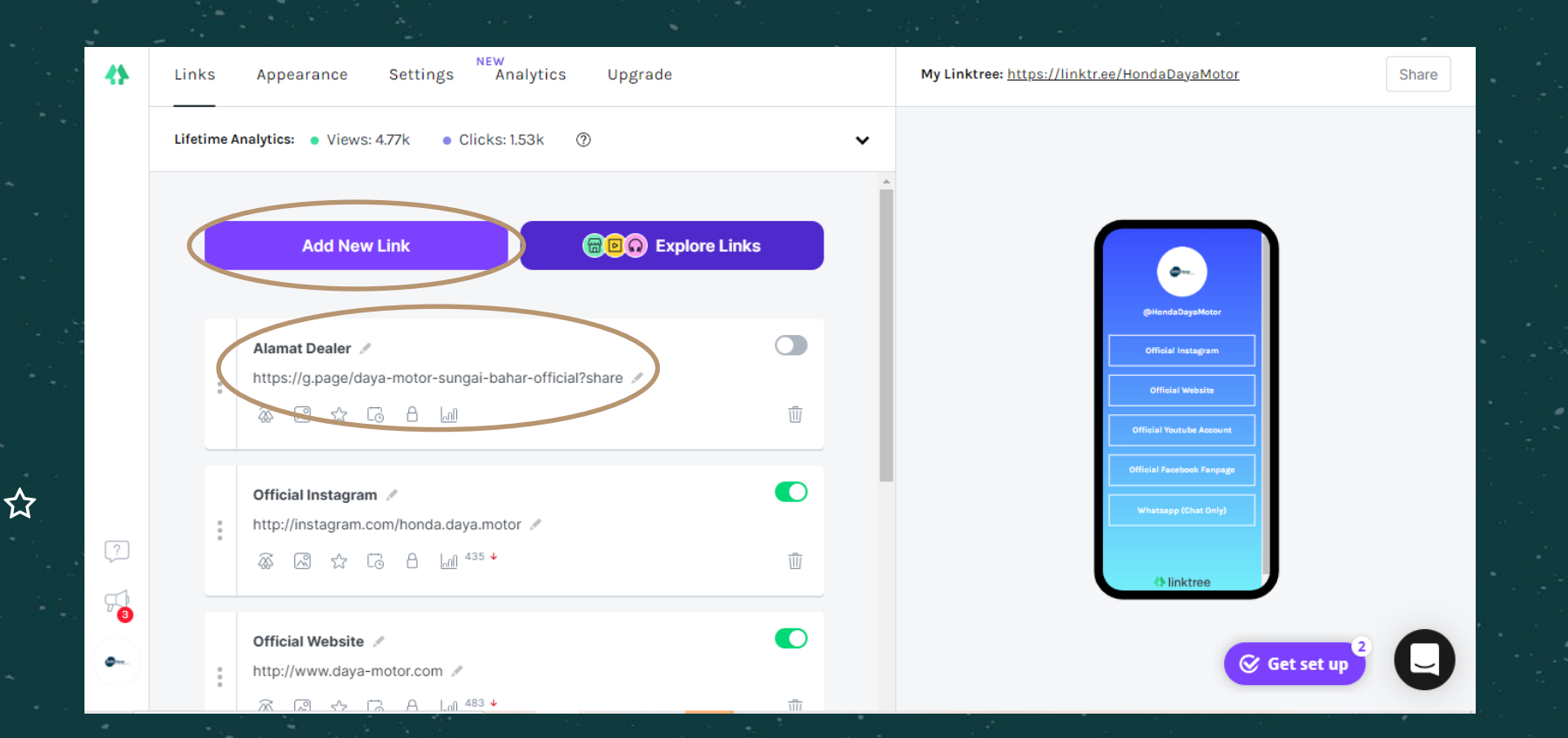

#### Masukkan link maps tadi di Linktree yang sudah

☆

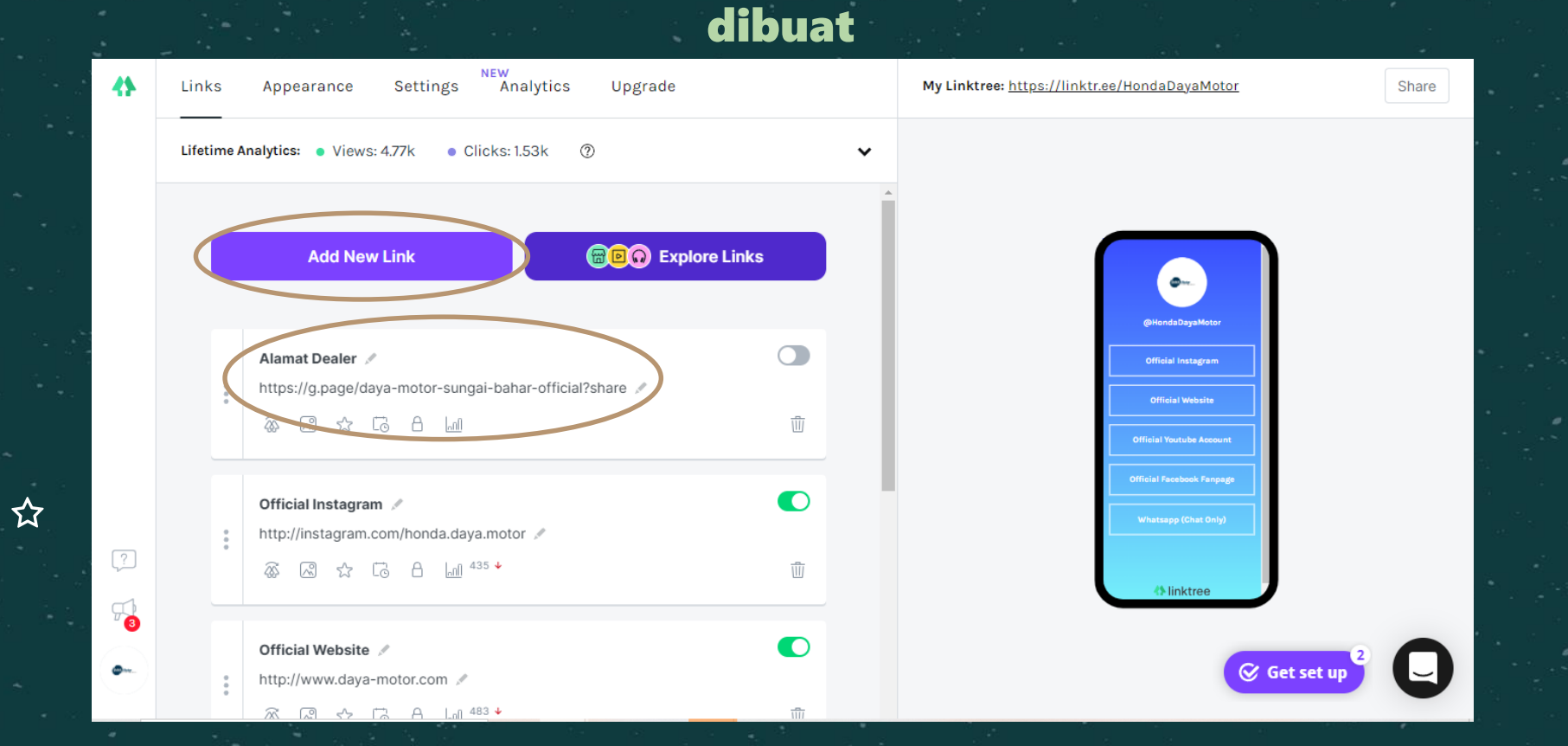

#### Masuk ke Google Bisnis, klik menu Home dan scroll hingga bawah dan klik View On Maps

Users

Google Business Profile Manager  $\equiv$ Q Search businesses .... 0-Daya Motor Sungai Bahar Manage reviews (Official) Share review form Desa Bakti Mulya Unit 5 Sungai Bahar Kabupaten Muaro Jambi, Jambi 36365 Updates from Google YOUR BUSINESS IS ON GOOGLE This location has updated information from Google users or other 26 Home sources. Review these published updates to make sure that they're G View on Search accurate. Posts **Review updates** View on Maps ā Info Share your Business Profile Learn more about your business Insights ıĿ. hì Discover how customers find and interact with your Reviews Get messages from customers business. Messages Allow customers viewing your listing to message you View insights directly. Respond to guestions, share information, and Photos quickly connect, for free.  $\Leftrightarrow$ Products Install from Google Play Add a manager to your business E Website [7] Install from the App Store Invite more users to manage your Business Profile

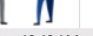

#### Setelah klik view on maps akan muncul seperti ini dan klik share lalu copy link

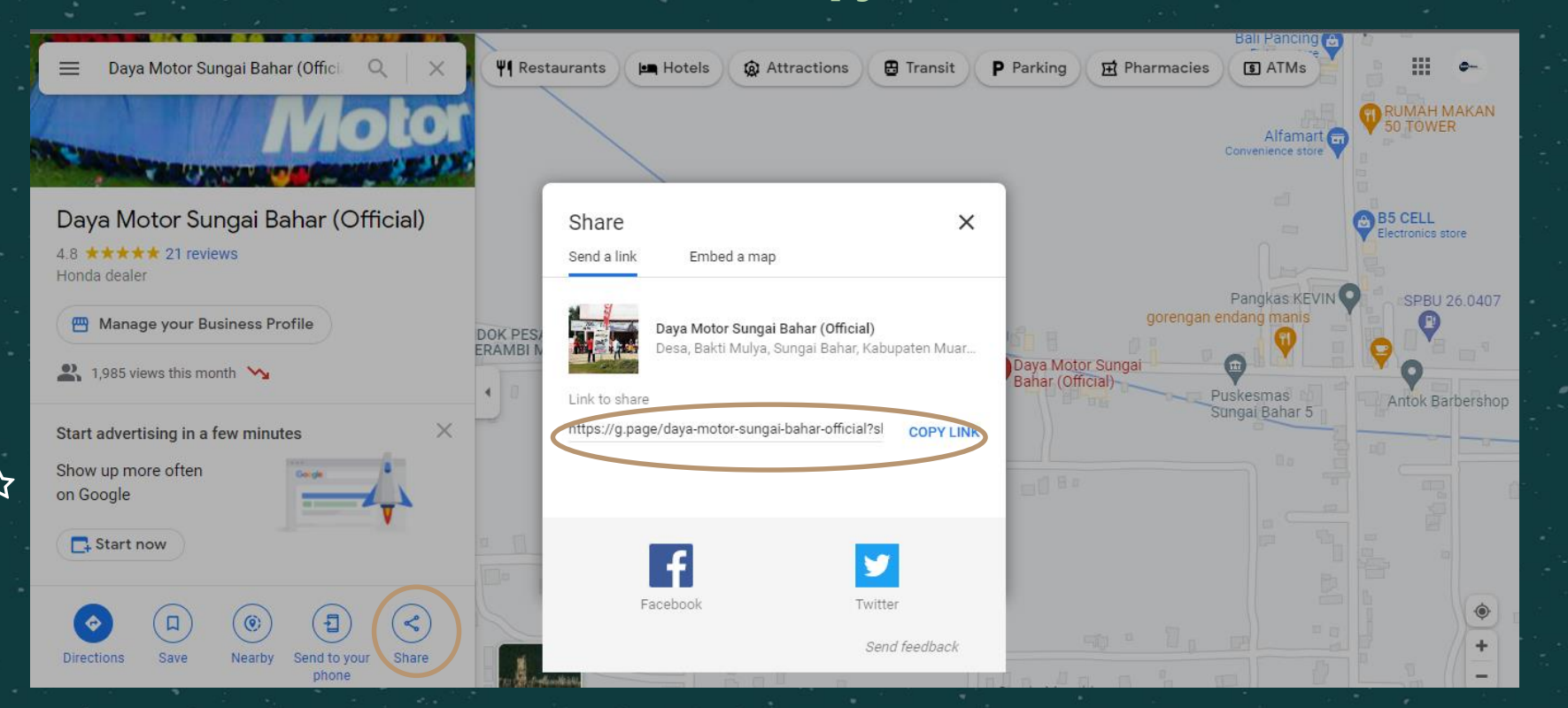

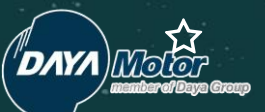

#### Add New Link kembali di Linktree untuk menambah menu Ulasan di google bisnis

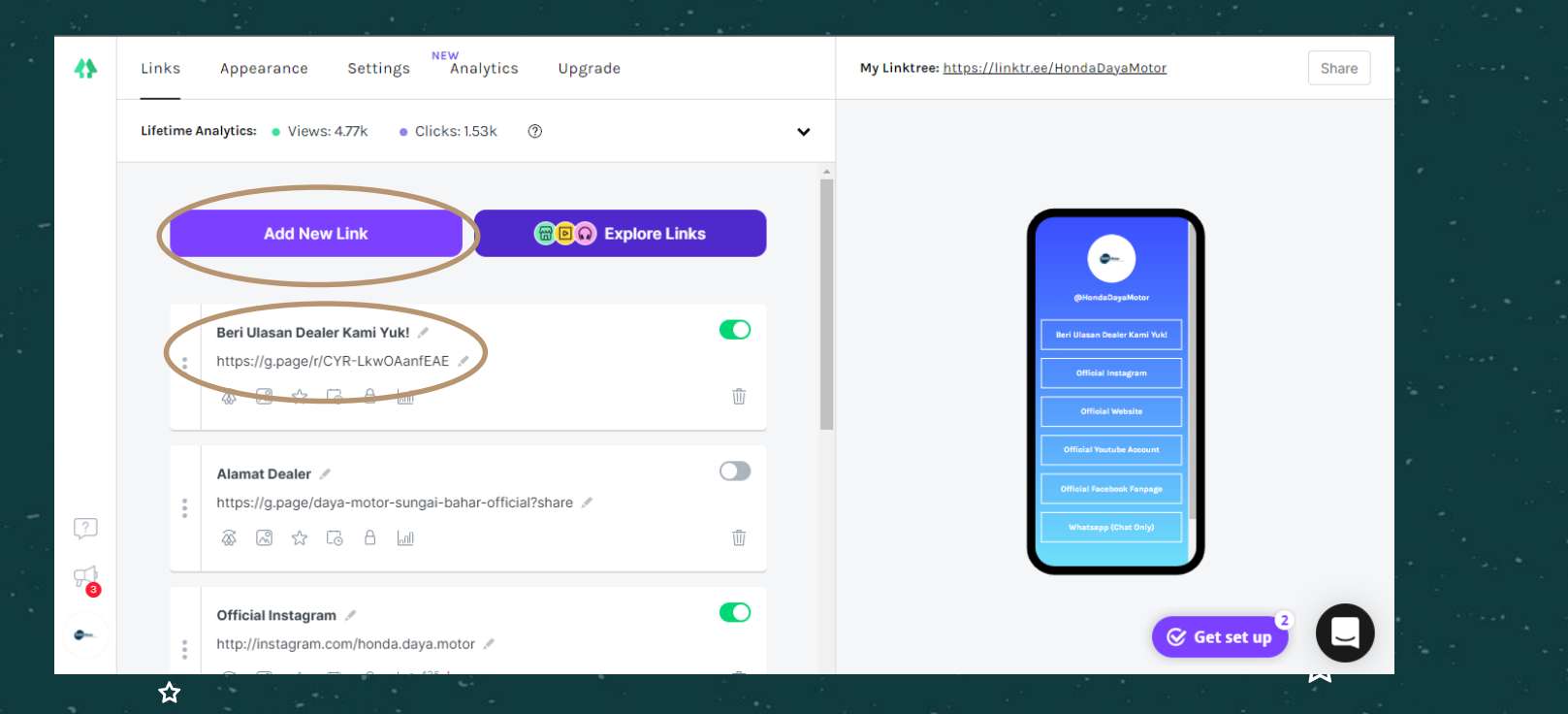

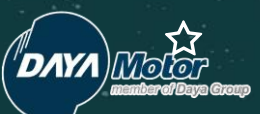

 $\Delta$ 

#### Buka Google Bisnis masuk ke menu Home, scroll hingga bawah dan klik Share Your Business Profile

☆

| . 1           | E Google Business Profile Manager Q Search businesses                                                                |          |                                                                                   |                                                                                                    |  |
|---------------|----------------------------------------------------------------------------------------------------|----------|-----------------------------------------------------------------------------------|----------------------------------------------------------------------------------------------------|--|
| i di<br>Litti | Daya Motor Sungai Bahar<br>(Official)<br>Desa Bakti Mulya Unit 5<br>Sungai Bahar<br>Kabusten Muran Jambi Jambi 26265 |          | Share review form                                                                 | Manage reviews                                                                                                    |  |
|               | 28                                                                                                    | Home     | YOUR BUSINESS IS ON GOOGLE                                                        | This location has updated information from Google users or other<br>sources. Review these published updates to make sure that they're |  |
| 3554.<br>+    |                                                                                                    | Posts    | G View on Search                                                                  | accurate. Review updates                                                                                                    |  |
|               | a                                                                                                    | Info     | Share your Business Profile                                                       |                                                                                                    |  |
|               | th                                                                                                    | Insights |                                                                                   | Learn more about your business                                                                                                    |  |
| ÷.            | Z                                                                                                    | Reviews  | Get messages from customers                                                       | Discover how customers find and interact with your business.                                                                          |  |
| 1             |                                                                                                    | Messages | Allow customers viewing your listing to message you                               | View insights                                                                                                    |  |
|               |                                                                                                    | Photos   | directly. Respond to questions, share information, and quickly connect, for free. |                                                                                                    |  |
|               | \$                                                                                                    | Products | Install from Google Play                                                          | Add a manager to your business                                                                                                    |  |
|               |                                                                                                    | Website  | Install from the App Store                                                        | Invite more users to manage your Business Profile                                                                                     |  |
|               | å+                                                                                                    | Users    |                                                                                   |                                                                                                    |  |

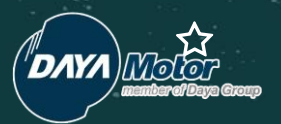

ক্র

#### Copy Link yang ada dibawah ini

☆

ជ

Х

#### Share Business Profile

Give customers a link to find your business on Google

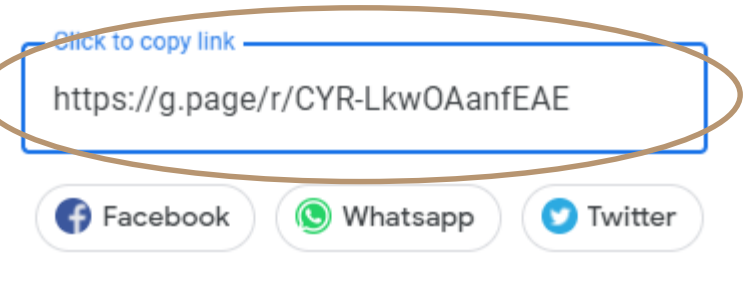

🔄 Share via email

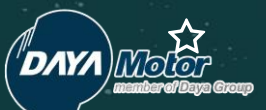

#### Tambahkan Link dari Google Bisnis sebelumnya untuk share profil bisnis di menu Beri Ulasan Dealer pada Linktree

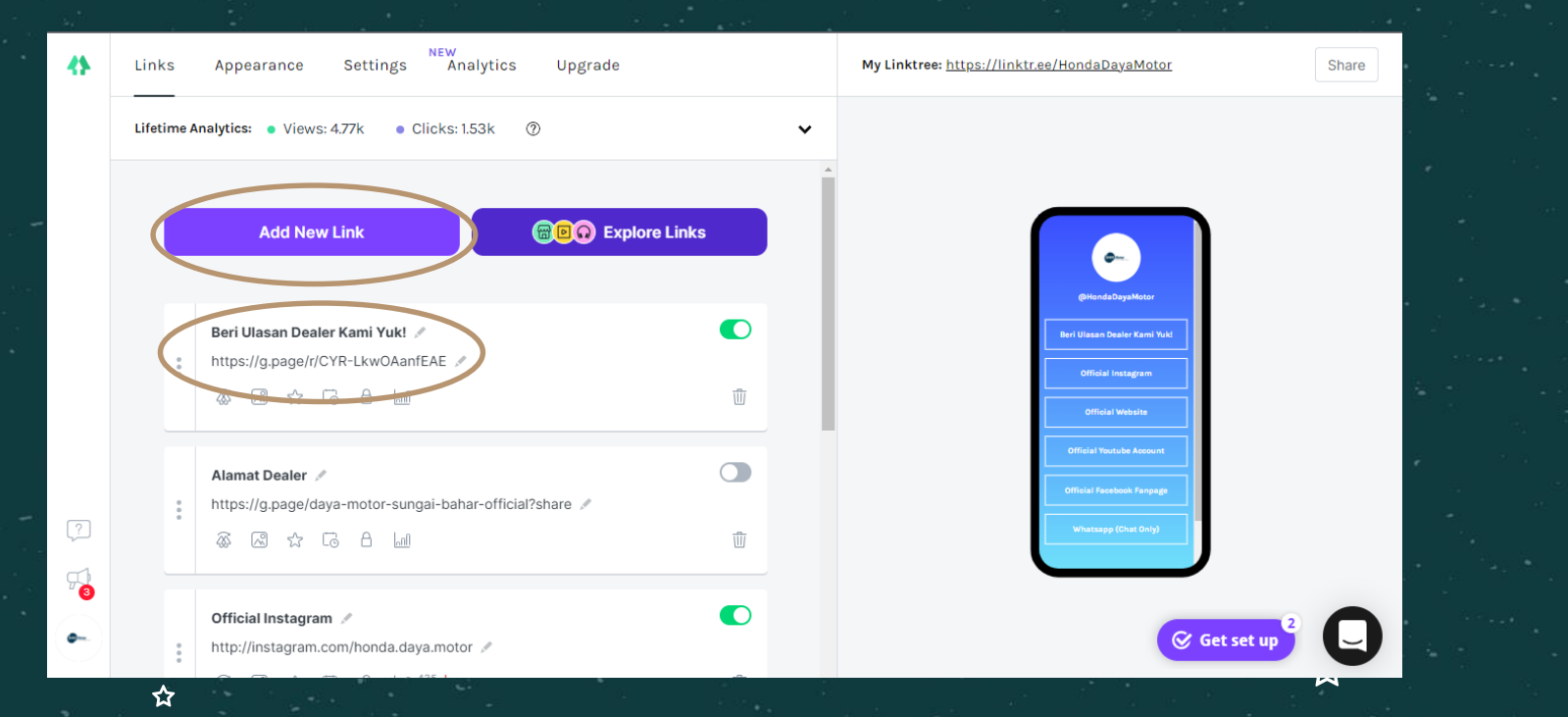

☆

☆

"Barangsiapa tidak mau merasakan pahitnya belajar, ia akan merasakan hinanya kebodohan sepanjang hidupnya." -Imam Syafi'i

V123

+ \* -

☆

STUDY HARD

☆

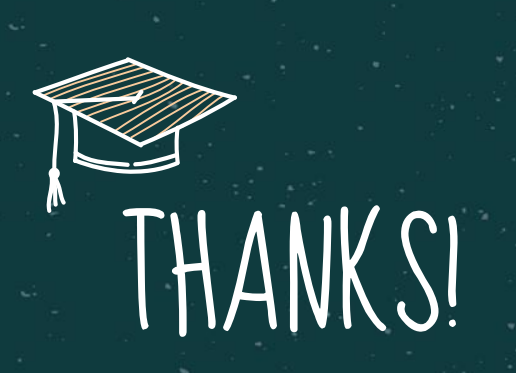

☆

公

公

仚

☆

Do you have any questions?

aprilia.gozali@daya-motor.com 085863487484 www.daya-motor.com